#### たかしまアイクリニック

## 診察の順番をとるには?

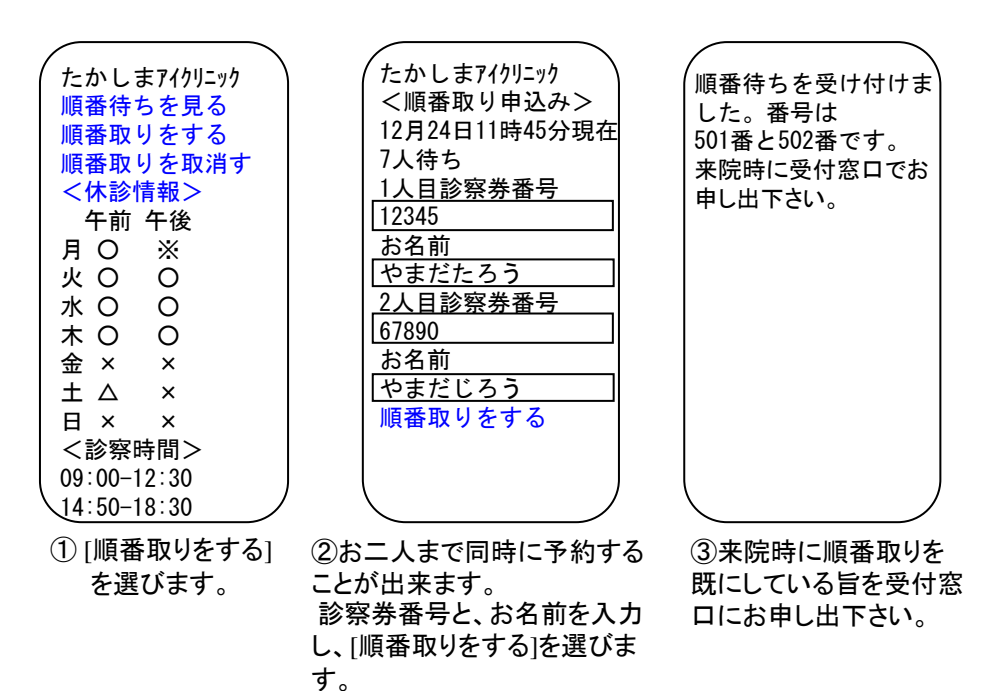

## 順番取りを取り消すには?

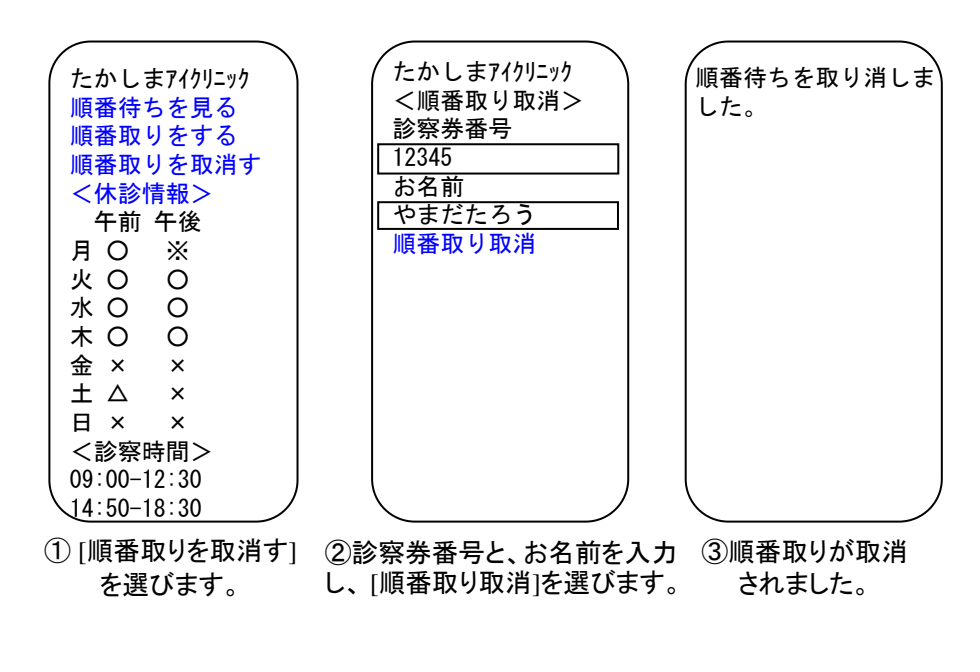

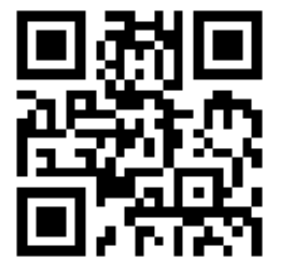

パソコン、i = -F、Yahoo!ケータイ、ezWebから  $\rightarrow$  http://junban. com/takashima/

==携帯電話からのアクセスマニュアル==

i-modeでのアクセス方法

i-modeからご利用の場合は、「Internet」よりURL(i-mode用ホームページアドレス)を入力してご利用いた だけます。

ここでは SH900i を例にご説明いたします。操作方法、ボタンなどはお使いの端末機器により異なる場合 がございます。詳しくはお使いの携帯電話の取扱説明書(「iモード基本操作」など)をご覧ください。

1.「i-mode」ボタンを押します。 機種により画面上の「i-mode」の アイコンを選択する場合もありま す。

画面のメニューは2005年8月現在のものです。将来、 変更される場合がありますので予めご了承ください。 画像はイメージ図です。背景色・文字など実際と異な る場合があります。

2.「Internet」を選択します。 3.入力画面が表示され 機種により下方向にスク ます。 ロールすると「Internet」が

現れるものもあります。 : \* **\*** . m

| 175 111 000    |  |
|----------------|--|
| iモードメニュー       |  |
| [1]Menu        |  |
| [2]メッセーシ゛      |  |
| [3]Bookmark    |  |
| [4] i モード問い合わせ |  |
| [5]画面メモ        |  |
| [6] 52 FURL    |  |
| [7]URL履歴       |  |
| [8] Internet   |  |
| [9] i モード設定    |  |
|                |  |

| i <b>★¶ul加</b><br>[URL入力] |  |
|---------------------------|--|
| http://                   |  |
|                           |  |
|                           |  |
|                           |  |

4.入力画面にURLを 入力し、決定ボタンを

### 押します。

URL=>

[URL入力]

http://junban.com/takasl

http://junban.co m/takashima/

i ¥ Y. ı 💯

| hima/ | を確認できます。<br>「順番待ちを見る」を選<br>択して下さい。 | 続きの<br>ことが |
|-------|------------------------------------|------------|
| ]     | i 🛪 🎢 📶                            |            |
|       | 12/24 11:45                        | 12/2       |
|       | たかしまアイクリニック                        | たか         |
|       | 順番待ちを見る                            | 7人待        |
|       | 順番取りをする                            | 受付         |

5. 医院の情報画面です。

診察曜日·診察時間帯

6. 順番表示画面です。 スクロールすることにより D順番待ちを見る できます。

| i 🛪 Tiri 💯                                                                                                    | i                                                                   | ¥¶.il Ø₽                                              |
|----------------------------------------------------------------------------------------------------|---------------------------------------------------------------------|-------------------------------------------------------|
| i * * * AI W<br>12/24 11:45<br>たかしまアイクリニック<br>順番待ちを見る<br>順番取りをする<br>順番取りをする<br>順番取りを取消す<br>午前午後<br>月 〇 ※<br>火 〇 〇 | i<br>12/24 11:<br>たかしま7<br>7人待ち<br>受付番号<br>006<br>007<br>008<br>009 | ★ Y.I W<br>45<br>イクリニック<br>あと<br>1人<br>2人<br>3人<br>4人 |
| 水 O O<br>木 O O                                                                                                    | 010<br>011                                                          | 5人<br>6人                                              |
|                                                                                                    |                                                                     |                                                       |

上記のURLを「Bookmark」に登録していただくと便利です。 登録の方法についてはお使いの携帯電話の取扱説明書をご覧ください。 上記アドレスでアクセスできない場合は、 http://junban.com/takashima/i/ でお試し下さい。 SoftBank ==携帯電話からのアクセスマニュアル==

# Yahoo!ケータイでのアクセス方法

Yahoo!ケータイからご利用の場合は、「Yahoo!ケータイ」の「URL入力」よりご利用いただけます。 ここでは SH810 を例にご説明いたします。操作方法、ボタンなどはお使いの端末機器により異なる場合が ございます。詳しくはお使いの携帯電話の取扱説明書をご覧ください。

ボタンを押してください。 1.

画面のメニューは2007年2月現在のものです。将来 変更される場合がありますので予めご了承ください。 画像はイメージ図です。背景色・文字など実際と異な る場合があります。

2. メニューが表示されます。 3. 「URL入力」を選択しま ここでは、「Yahoo!ケータイ」 す。

を選択します。

| 4224                                                                                                    | Tul              |
|----------------------------------------------------------------------------------------------------|------------------|
| $ \begin{array}{c} \neg \vdots \neg \neg \neg \\ - \dot{\nu} \exists \nu \end{array} $ Yahoo $ \begin{array}{c} \gamma - \varphi \\ \tau - \varphi \end{array} $ | !<br>イ<br>ブレーヤー  |
| メール カメモ                                                                                                    | ;<br>データ<br>フォルダ |
| ッール エンタ<br>ティメン                                                                                                    | s<br>ト<br>S!アブリ  |
| 生活<br>アブリ 電話機                                                                                                    | 能設定              |
|                                                                                                    |                  |

| 11       | Tul         |
|----------|-------------|
| Yahoo!   | ケータイ        |
| Y! Yahoo | !ケータイ       |
| ブックマ     | - ク         |
| お気に      | こ入り         |
| URL入     | <b>力</b>    |
| アクセス層    | <b>夏歴一覧</b> |
| ライフ・モ    | <u>_</u> 9- |
| PCサイト    | フ゛ラウサ゛      |
| フ゛ラウサ    | * 共通設定      |
|          |             |

6. 医院の情報画面です。

診察曜日·診察時間帯

「順番待ちを見る」を選

5.入力画面にURLを入力 し、完了ボタンを押します。 URL=> http://junban.com/takashima/

択して下さい。

を確認できます。

4.入力画面が表示されま す。

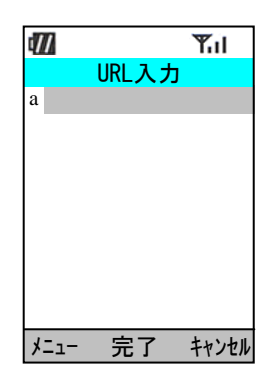

 7. 順番表示画面です。 スクロールすることにより 続きの順番待ちを見る ことができます。

|                            |         |                                            |                                                                                             |                      | - |            |
|----------------------------|---------|--------------------------------------------|---------------------------------------------------------------------------------------------|----------------------|---|------------|
| 177                        | Tul     | 4223                                       |                                                                                             | Tul                  |   | П          |
| URL入力                      |         |                                            |                                                                                             |                      |   |            |
| a                          |         | たカ                                         | いしまアイ                                                                                       | クリニック                |   | <i>†</i> = |
| http://junba<br>takashima/ | an.com/ | <mark>順</mark> 種<br>順種<br>月<br>火<br>水<br>木 | <b>各</b><br>「新取りを <sup>1</sup><br>「新取り午前」<br>「新取り午後<br>○○○○○○○○○○○○○○○○○○○○○○○○○○○○○○○○○○○○ | 見る<br>する<br>取消す<br>そ |   | 7. 受       |
| メニュー 完了                    | キャンセル   | メニュー                                       | - 🗌                                                                                         |                      | Ī | ۶Ľ         |

| ¢/// | Til     |
|------|---------|
| たかしま | アイクリニック |
| 7人待ち |         |
| 受付番号 | あと      |
| 006  | 1人      |
| 007  | 2人      |
| 008  | 3人      |
| 009  | 4人      |
| 010  | 5人      |
| 011  | 6人      |
| אבז- | 戸戻る     |

登録の方法についてはお使いの携帯電話の取扱説明書をご覧ください。 上記アドレスでアクセスできない場合は、 http://junban.com/takashima/j/ または、 http://junban.com/takashima/i/ でお試し下さい。

==携帯雷話からのアクセスマニュアル==

ezwebでのアクセス方法

ezwebからご利用の場合は、「EZメニュー」よりURL(ezweb用ホームページアトレス)を入力してご利用いただけ ます。

ここでは A3012CA を例にご説明いたします。操作方法、ボタンなどはお使いの端末機器により異なる 場合がございます。詳しくはお使いの携帯電話の取扱説明書をご覧ください。

1. EZメニュー ボタンを選択します。

画面のメニューは2005年8月現在のものです。将来、変更される場合 がありますので予めご了承ください。 画像はイメージ図です。背景色・文字など実際と異なる場合があります。

2.「EZメニュー」が表示されます。 「URLダイレクト入力」を選択し ます。機種により下方向にスク ロールすると「URLダイレクト入力」 が現れるものもあります。

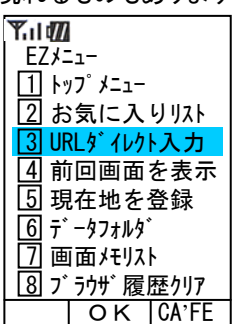

5.入力画面にURLが表示 されます。入力内容を確 認後正しければジャンプを 押して下さい。誤りがある 場合、4に戻って再入力し て下さい。

http://junban.com

戻る ジャンプ ブラウザ

/takashima/

Y.il 📶

URL

 3. 入力画面が表示されます。 入力ボタンを選択すると文字 入力が受付けられる状態に なります。

4.入力画面にURLを入力 し、確定ボタンを押します。 URL =>http://junban.com/takashima/

|                       | Y.II 100<br>URL<br>http:               | //                |                      |              |
|-----------------------|----------------------------------------|-------------------|----------------------|--------------|
|                       | 戻る                                     | 入力                | ブラウザ                 |              |
| 6.医<br>され<br>この<br>診! | 院の情<br>います。<br>の画面 <sup>-</sup><br>察時間 | 「報画<br>では、<br>帯を見 | 面が表:<br>診察曜<br>しること: | 示<br>日・<br>が |

診 できます。順番待ち情報 を見る時は「順番待ちを 見る」を選択して下さい。

たかしまアイクリニック

順番待ちを見る 順番取りをする 順番取りを取消す 午前午後 月〇※ 火〇〇 水OO 0 0

0K

ブラウザ

**Y**.il 📶

木

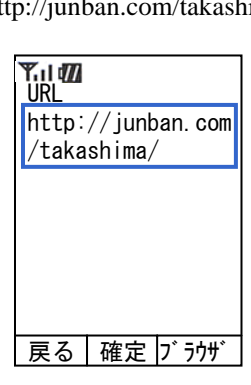

7. 順番待ち情報を見る画面 が表示されました。 スクロールすることにより続きの 順番待ちを見ることができま す。最新情報を見たい時は 画面下にある「ブラウザ」を押し、 「ページ更新」を選択して下さい。

| ¶ii ∰ |       |      |
|-------|-------|------|
| たか    | しまアイク | リニック |
| 7人待   | ち     |      |
| 受付礼   | 番号 あ  | ۲    |
| 006   | 5 1 / |      |
| 007   | ע 2   |      |
| 008   | 3 እ   |      |
| 009   | ) 4 / |      |
| 010   | ) 5人  |      |
| 011   | 6人    |      |
|       | 戻る    | ブラウザ |

上記のURLを「お気に入り」に登録していただくと便利です。 登録の方法についてはお使いの携帯電話の取扱説明書をご覧ください。 (ご注意)モノクロのezweb端末は、容量の都合上、ご利用できない場合があります。 上記アドレスでアクセスできない場合は、 http://junban.com/takashima/e/ でお試し下さい。 アクセスエラーが出た場合は、エラー画面で「ページ更新」を実行するか、 「ブラウザ履歴のクリア」を実行してからもう一度アクセスして下さい。